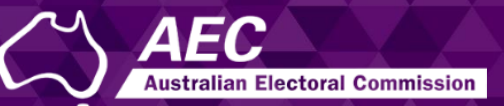

# Electoral Roll Access (ERA)

Submitting a request form in ERA to access electoral roll data USER GUIDE

December 2022

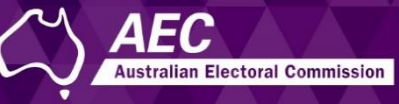

# Submitting a request form

This guide describes how to submit a request form to access electoral roll data in Electoral Roll Access (ERA) for members of the House of Representatives (MPs), senators or federally registered parties.

This involves:

- Downloading a copy of the form on the AEC website.
- Completing the form and saving it as a PDF.
- Submitting the form in ERA.

Information about electoral roll data is on the <u>AEC website</u>.

#### Topics

| Finding and completing the form     | 2 |
|-------------------------------------|---|
| Downloading and completing the form | 2 |
| Submitting the form in ERA          | 3 |
| Submitting the form                 | 3 |

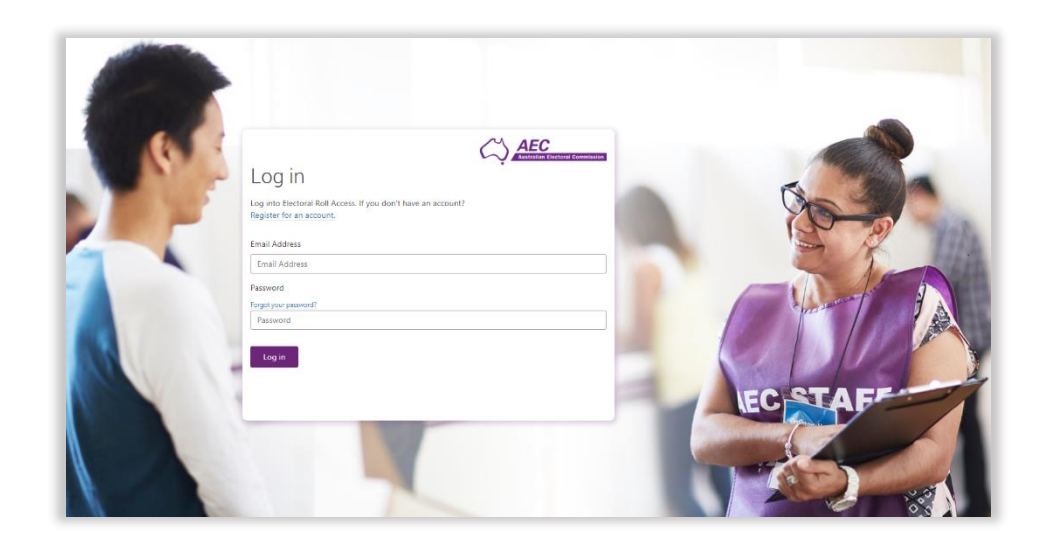

# Finding and completing the form

#### Downloading and completing the form

- 1. On the <u>AEC website</u>, select either:
  - the Request to Access Electoral Roll Data (MP or Senator) form
    or
  - the Request to Access Electoral Roll Data (Registered Political Party) form
- 2. Download and complete the form.
- 3. After being signed, the form needs to be saved as a PDF.

## Submitting the form in ERA

A separate form must be submitted in ERA by each person who is going to download electoral roll data (the **ERA user** on the form) – who is often a delegate.

Only the ERA user may create an ERA account and submit the form. Another person cannot create an ERA account and submit a form on behalf of the ERA user.

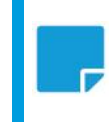

**Note:** The ERA user will need to create an ERA user account, if they don't already have one. See the guide <u>Creating an ERA account</u>.

#### Submitting the form

- 1. Log into ERA.
- 2. Click Submit roll access request form.

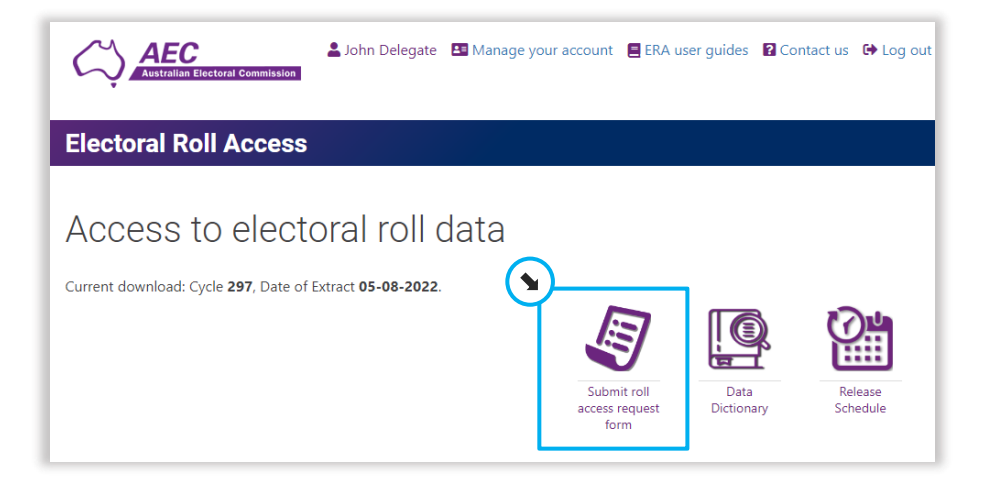

3. Enter the same email address and phone number that is on the form for the ERA user.

**AFC** 

Australian Electoral Commission

4. Read the data use guidelines and then tick **I acknowledge**.

| El         |                                                                                                    |
|------------|----------------------------------------------------------------------------------------------------|
| Но         | me / Submit request form for access to electoral roll data                                                                                                    |
| S          | ubmit request form for access to electoral roll dat                                                                                                    |
| T          | Title * First name * Last name *<br>Vr John Delegate                                                                                                    |
|            | The AEC needs to confirm that the email and phone number<br>for the ERA user on the Request for Access to Electoral Roll<br>Data form match the details you enter below. |
| 3          | mail provided on the form *                                                                                                    |
|            | john.delegate@example.com                                                                                                    |
| F          | Phone number provided on the form (10 digits) *                                                                                                    |
| ιĽ         | 040000000                                                                                                    |
| ) <u> </u> | l acknowledge my responsibilities in using electoral roll data, as described<br>in the data use guidelines.                                                              |

### Submitting a request form in ERA to access electoral roll data

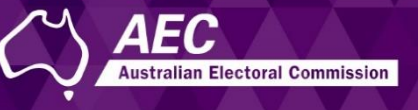

5. Click **Choose file** and find and select the completed PDF.

|   | I acknowledge my responsibilities in using electoral roll data, as described in the data use guidelines. |
|---|----------------------------------------------------------------------------------------------------|
|   | Attach the PDF request form *                                                                            |
| L | Choose file No file chosen                                                                               |
|   |                                                                                                    |
|   | Cancel Submit                                                                                            |

#### 6. Click Submit.

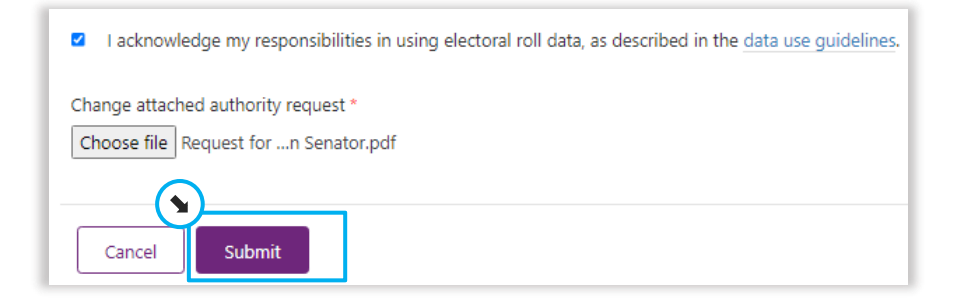

7. Click Home.

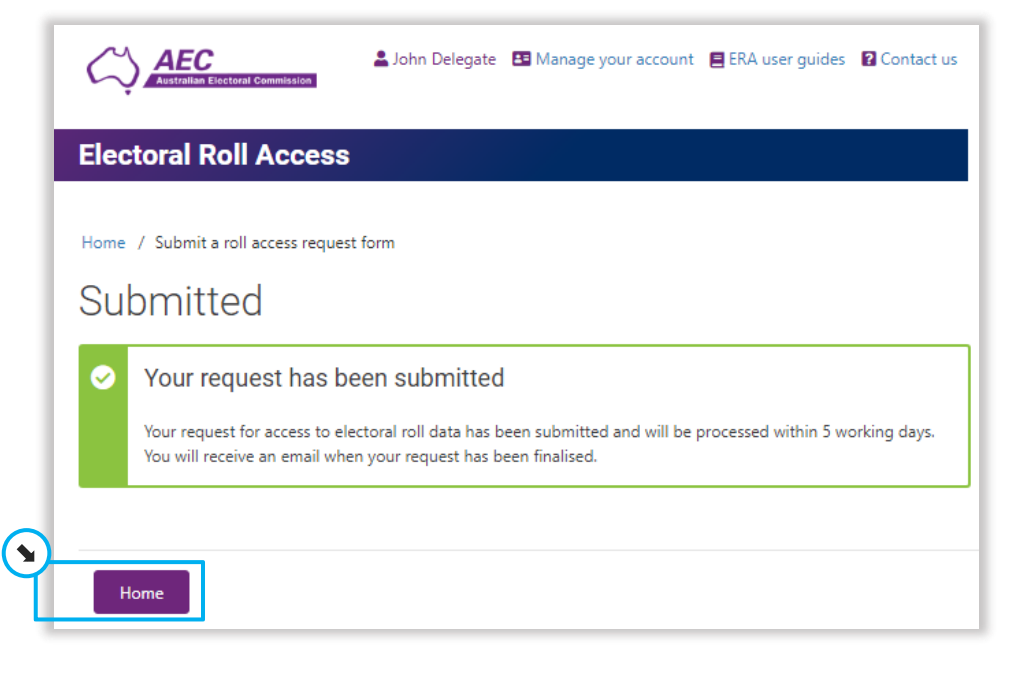

You will be sent an email when the request has been finalised.

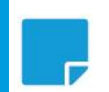

**Note:** It may take up to 5 working days to process the form.